# Search Your Computer Through Cloud

- Search file in Computer using your iPhone or iPad.
- Download files from your Computer to iPhone or iPad.
- No VPN required, no troublesome network settings, and cable not required. If your iPhone or iPad connected to Internet and your computer connected to Internet, you can share your files between them.
- Included file viewer for some of the common document type such as Microsoft Word, Excel, and images files such as png, jpg, etc.
- Edit or transfer the file to other app such as pages, numbers or other app that support document transfer.
- Dropbox required.
- Required server application (free) and you can download from mac app store (search for "FindMyFile Server" in mac app store)
- OSX spotlight is used for the search engines.

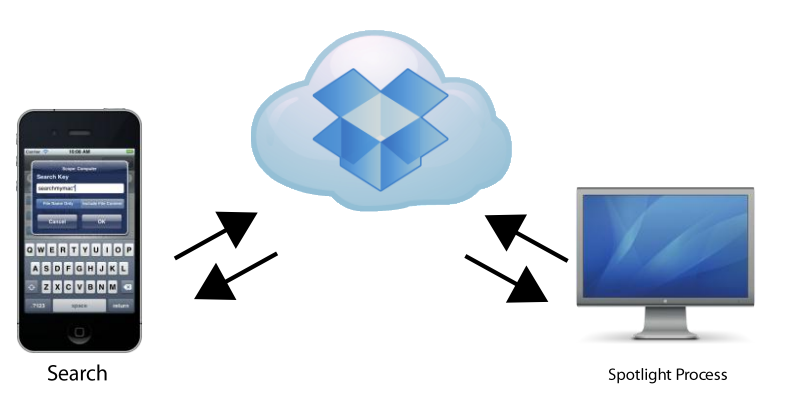

#### What New in Version 1.1

**Note**: In order to run correctly, applications **FindMyFileServer** must upgrade to version 1.1

- **Search history**. Search result will be saved to file and using button forward and backward will go through results.
- **Open Folder**. Whenever tap the folder will be there is a menu to open the particular folder. Server will be returning the content of particular folder.
- **Open Containing Folder**. If the file selected, there is new options to open the folder where the file located.

#### **Easy Installation**

- (1) Install Dropbox on Mac machine and do standard installation. The Dropbox directory should be named "Dropbox" of the current user home directory.
- (2) Log on to Dropbox after installation.

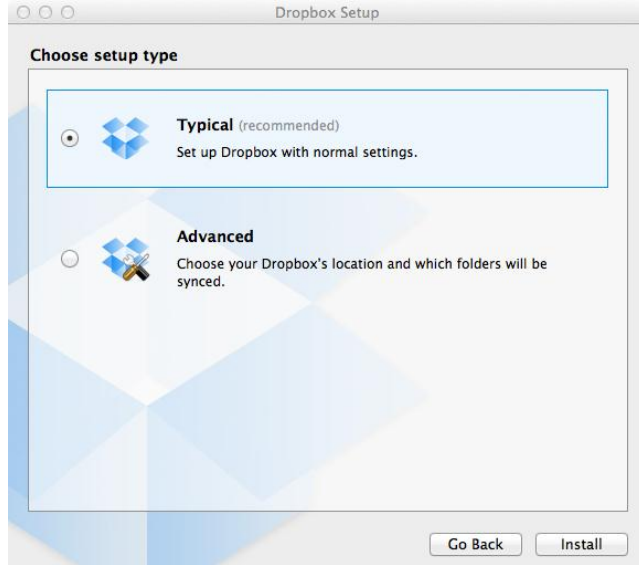

(3) On your Mac machine, download free application called "**FindMyFile Server**" from Mac App Store and run this application, no special setting required. From the Status bar,

From the Status bar, you can click the item "FindMyFile" and you will see this server application.

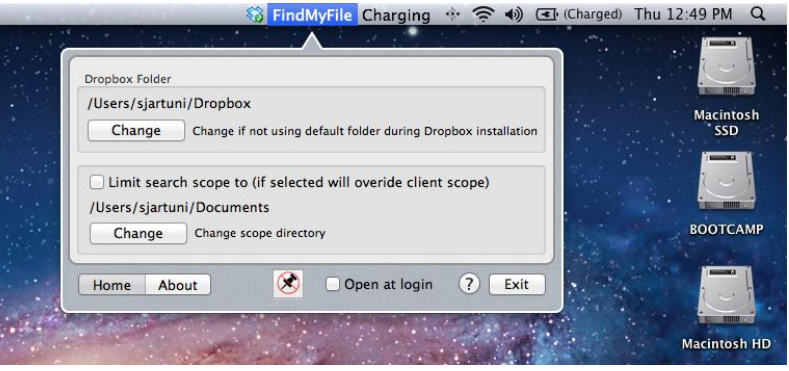

(4) Run "FindMyFile" application from your iPhone and from the Settings tab, select **Link Dropbox** and the web site will be appear for authentication. Follow the instruction from Dropbox (user name must be the same with user name used on the server).

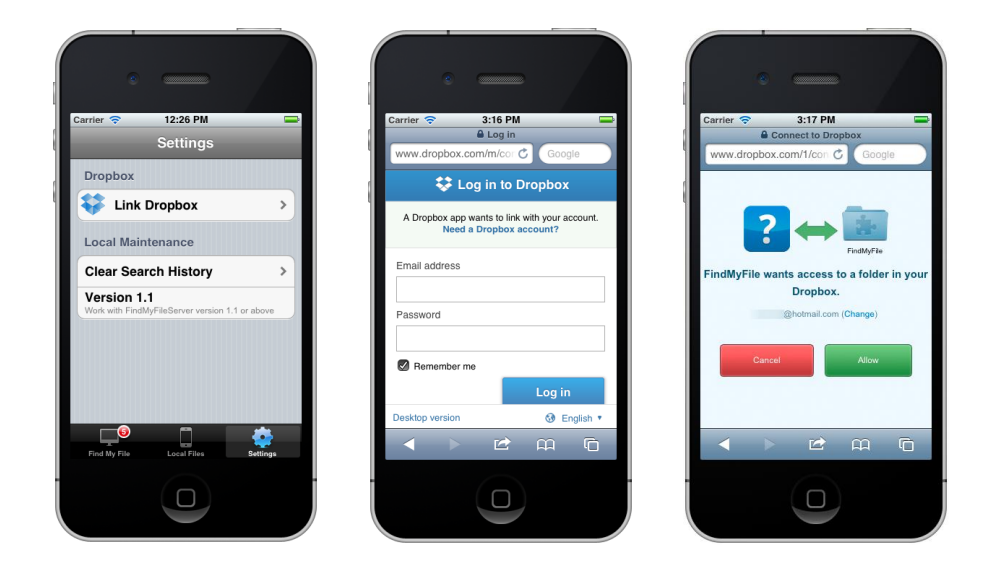

(5) After log in successful, the application will be returned back to "FindMyFile" and go to Settings tab again and select Connection Test (this menu only appear if you already link to Dropbox). Application will automatically try to make connection with your Mac. If successful, you will get your computer name and the current user logging on to your mac. Server also send information the limit of the scope currently set on the server.

| Carrier 🗢 3:32 PM                                              | Carrier 🗢 3:50 AM                      |
|----------------------------------------------------------------|----------------------------------------|
| Settings                                                       | Settings Connection Test               |
| Dropbox Directory                                              | Cancel                                 |
| My Server                                                      | List Dropbox Directory 🗸               |
| Sonnection Test                                                | Upload connection command $\checkmark$ |
| Search Scope                                                   | Wait for server reply 🗸                |
| Computer >                                                     | Download status 🗸                      |
| Local Maintenance                                              | Computer name<br>Ananta's MacBook Pro  |
| Clear Search History                                           | User name                              |
| Version 1.1<br>Work with FindMyFileServer version 1.1 or above | Server Limit Scope Of Search To        |
| Find My File Local Files Settings                              |                                        |
|                                                                |                                        |

### How to search

Server application using Mac Spotlight search engine, and there are 2 type of search first is search file name only and second is search keyword inside content of the file.

Some search will take long time event the search done in machine it's self. Please be careful with the search key you enter, because its will give hundreds or even thousand result which is meaning less. The keyword "\*" will find all files in your server, and this is will take very long time for the result to coming and make your server very busy.

# **Download File**

On the successfully search, the application will list all files for you to download to your iPhone or iPad. When you tap on particular item, application will display 2 options, first is download file and second is copy the file to Dropbox folder only.

If the file you want to copy from your machine quite big, the second option is better, because we can download later after the file is a available in Dropbox folder. As we know that upload big file from the server will take longer time compare with download.

After you download the file, the file will be available in locally in the device and you can

preview the file, send to mail or open with other application, such as pages, numbers, evernote, etc.

If you want to investigate more in the directory where the file located, select menu "**Open Containing Folder**". This features the same with "Show in Finder" in OSX.

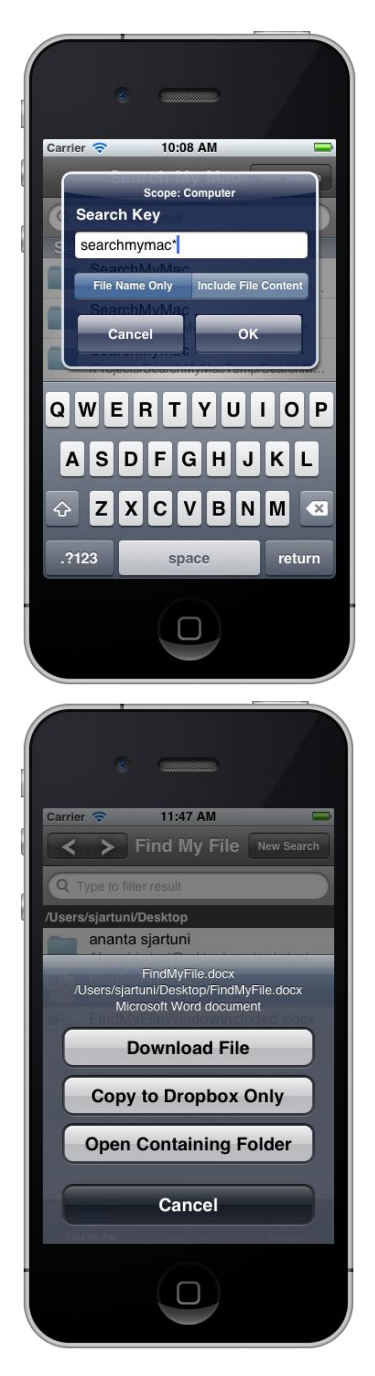

# **Open Directory**

From the search result, you can open the directory and browse for the content of the directory. This feature is usefull if you forget the name of the file inside directory you remember.

# Search on Windows

As OSX, special server application on Windows has to be run in order client iPhone or iPad search the files in Windows. Instead of Spotlight, Windows Desktop search engine is used, and currently the application only support Windows 7.

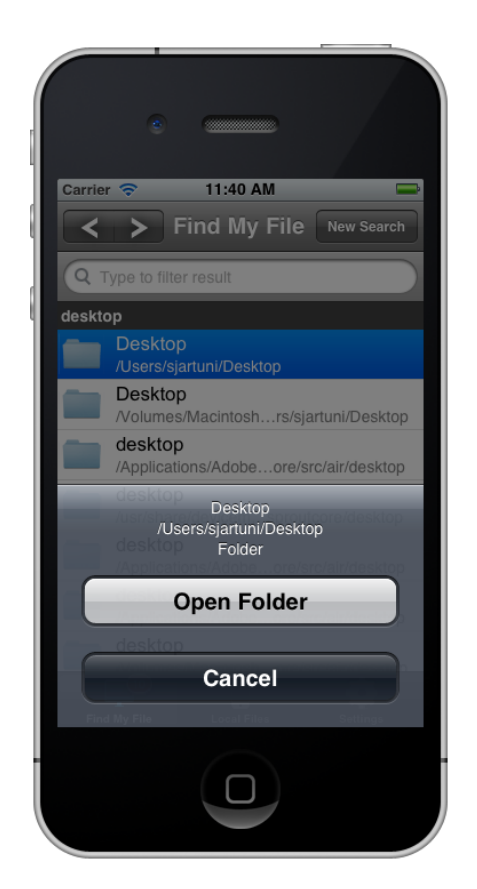

Note: In order to be able to find files in

Windows, iPhone or iPad "FindMyFile" app has to use version 1.1 or above. Please update your app.

As default, not all location in Windows is indexed. You have to specify the locations to be indexed. If locations are not indexed **FindMyFile Server** will not able to find files in there.

To find the location which is indexed and to modify locations to be indexed, do following steps.

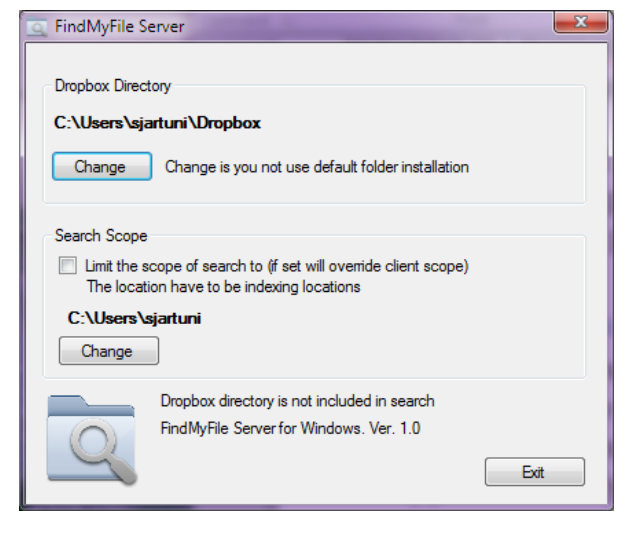

1. From control panel, choose **indexing options**, and from window displayed, press **Modify** button as shown below

|                                    |                                                                                                    | 🔑 Indexed Lo    | cations                                                       | ×                |  |  |
|------------------------------------|----------------------------------------------------------------------------------------------------|-----------------|---------------------------------------------------------------|------------------|--|--|
|                                    |                                                                                                    | Change sele     | cted locations                                                |                  |  |  |
|                                    |                                                                                                    |                 | C:\Program Files (x86)\Microsoft Office\Office14\Visio Conter |                  |  |  |
|                                    |                                                                                                    |                 | Internet Explorer History                                     |                  |  |  |
|                                    |                                                                                                    | 🔲 Þ 🚣           | 🔲 🖻 🚣 Local Disk (C:)                                         |                  |  |  |
|                                    |                                                                                                    |                 | Microsoft OneNote                                             |                  |  |  |
| lndexing Options                   | from the local division of the local division of the local divisio |                 | Offline Files                                                 |                  |  |  |
| 23.873 items indexed               |                                                                                                    |                 | RAID3 (D:)                                                    |                  |  |  |
|                                    |                                                                                                    |                 |                                                               |                  |  |  |
| Indexing speed is reduce           | ed due to user activity.                                                                                                    |                 |                                                               |                  |  |  |
|                                    |                                                                                                    |                 |                                                               |                  |  |  |
| Index these locations:             |                                                                                                    |                 |                                                               |                  |  |  |
|                                    |                                                                                                    |                 |                                                               |                  |  |  |
| Included Locations                 | Exclude                                                                                                    |                 |                                                               | •                |  |  |
| Ananta Data                        |                                                                                                    |                 |                                                               |                  |  |  |
| Microsoft OneNote                  |                                                                                                    | - Summary of    | selected locations                                            |                  |  |  |
| POffine Files                      |                                                                                                    |                 |                                                               |                  |  |  |
| Start Menu                         | AppData: AppData                                                                                                    | Included L      | ocations                                                      | Exclude          |  |  |
|                                    |                                                                                                    | Ananta 🖉 Tatana | a Data                                                        |                  |  |  |
|                                    |                                                                                                    | Microsoft       | t Explorer History                                            |                  |  |  |
|                                    |                                                                                                    | P Offine        | Files                                                         |                  |  |  |
|                                    |                                                                                                    | Start M         | 1enu                                                          |                  |  |  |
|                                    |                                                                                                    | Users 🔒         |                                                               | AppData; AppData |  |  |
|                                    |                                                                                                    |                 |                                                               |                  |  |  |
|                                    |                                                                                                    |                 |                                                               |                  |  |  |
| moury Advance                      | u (W Eause                                                                                                    |                 |                                                               |                  |  |  |
| now uses indexing affect searches? |                                                                                                    |                 |                                                               |                  |  |  |
| mouneshout search and indexing     |                                                                                                    | Close           | all locations                                                 | OK Cancel        |  |  |
|                                    |                                                                                                    |                 |                                                               | <b></b> ;;       |  |  |

2. From the window, choose the directory you want include, and press **OK** button. Windows will start to indexing the selected directory and its will take time to finish.

### Tips to search in Windows

The easiest way to search is typing the file you want. For example if you have file name "Sales Report 2010.docx" just type the name or if you not remember full name you can search "sales\*.docx". The other way to find the document is by type the unique keyword content of document, for example your ID number. Please does not using common word like "002" or "go", because will be end up with result of thousand files.